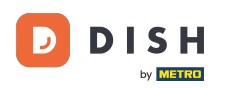

La première étape consiste à vous connecter à votre compte DISH Order.

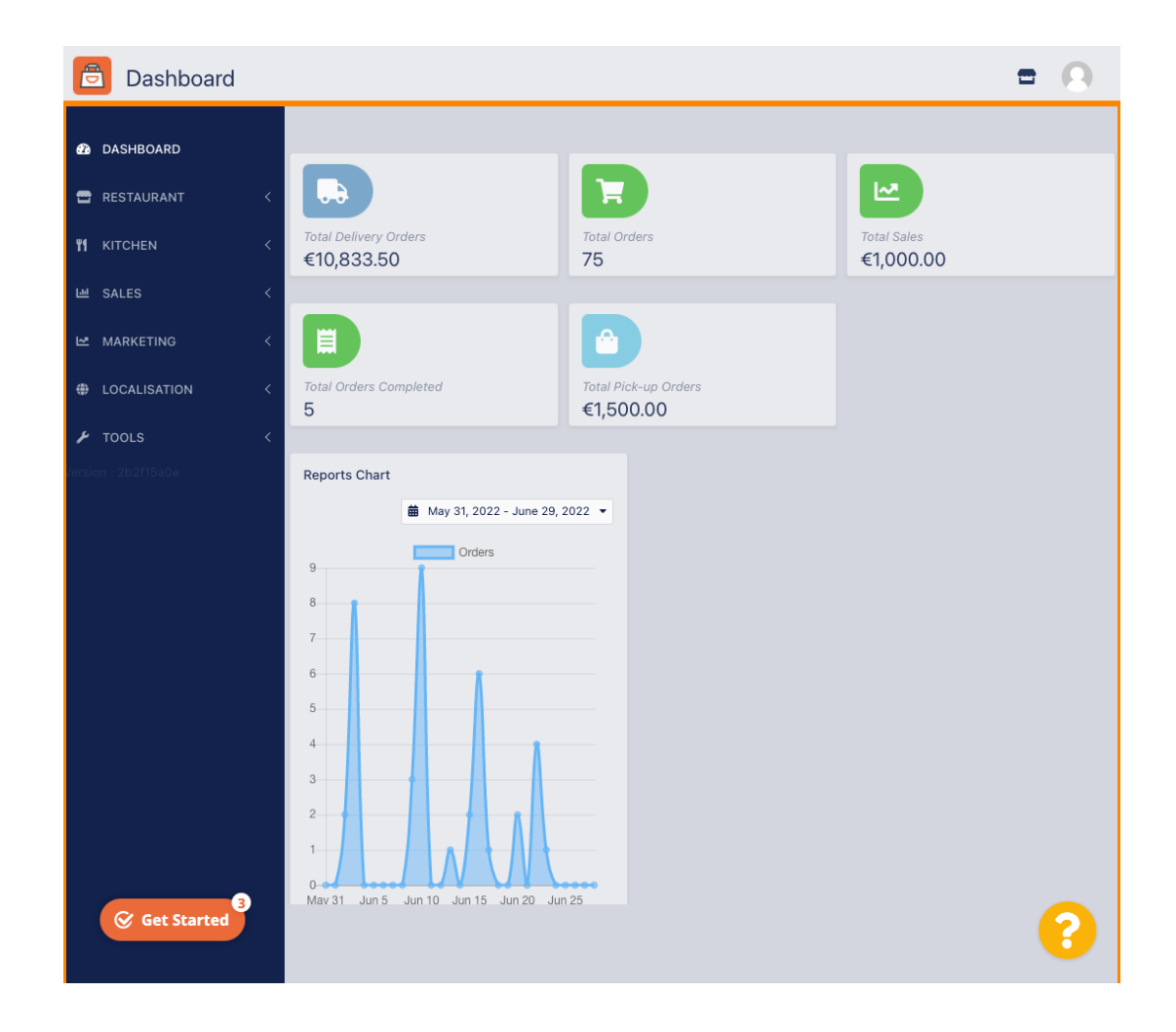

# Cliquez sur RESTAURANT .

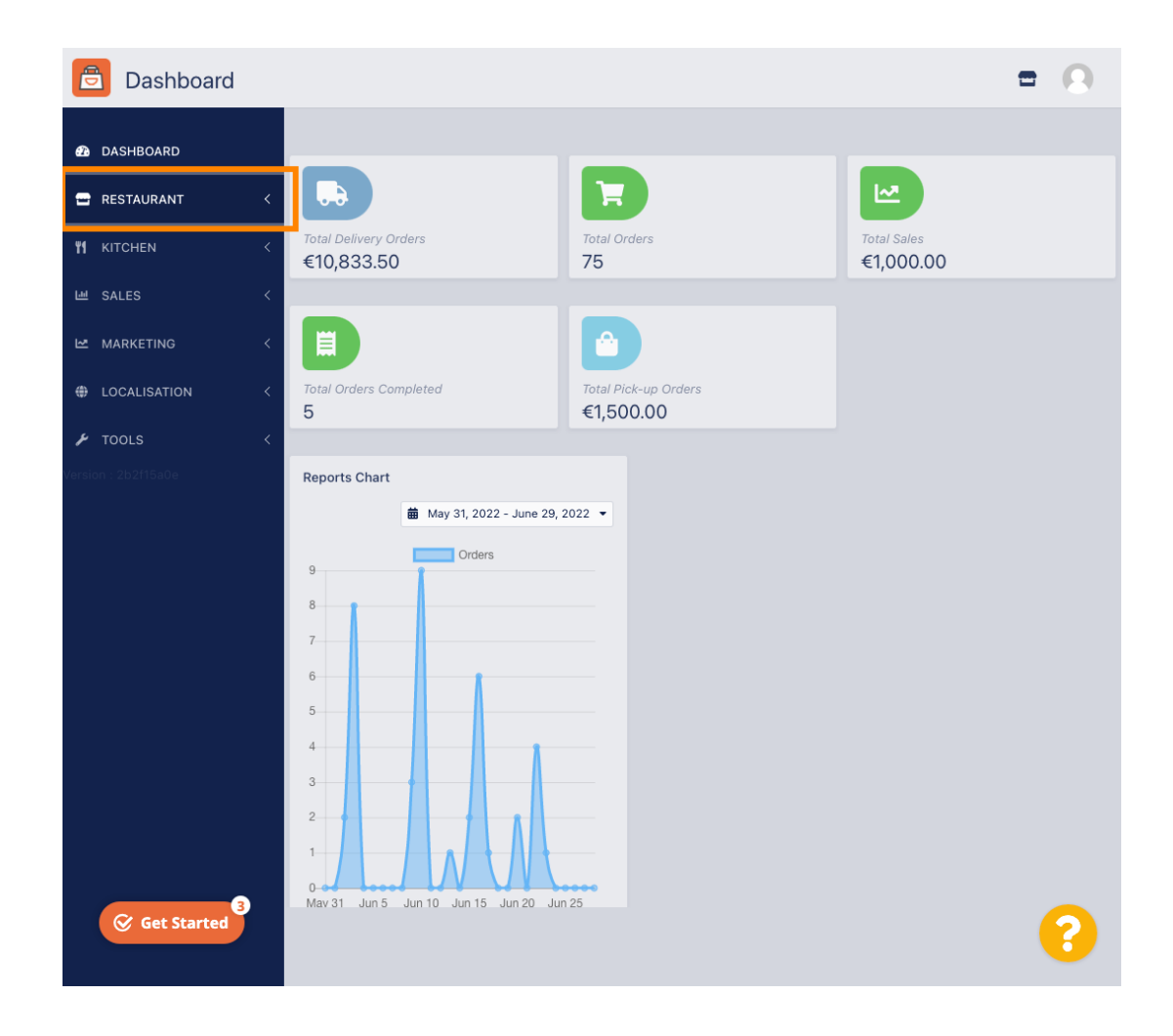

Commande DISH - Comment ajouter et modifier votre zone de livraison.

# Cliquez sur Emplacements .

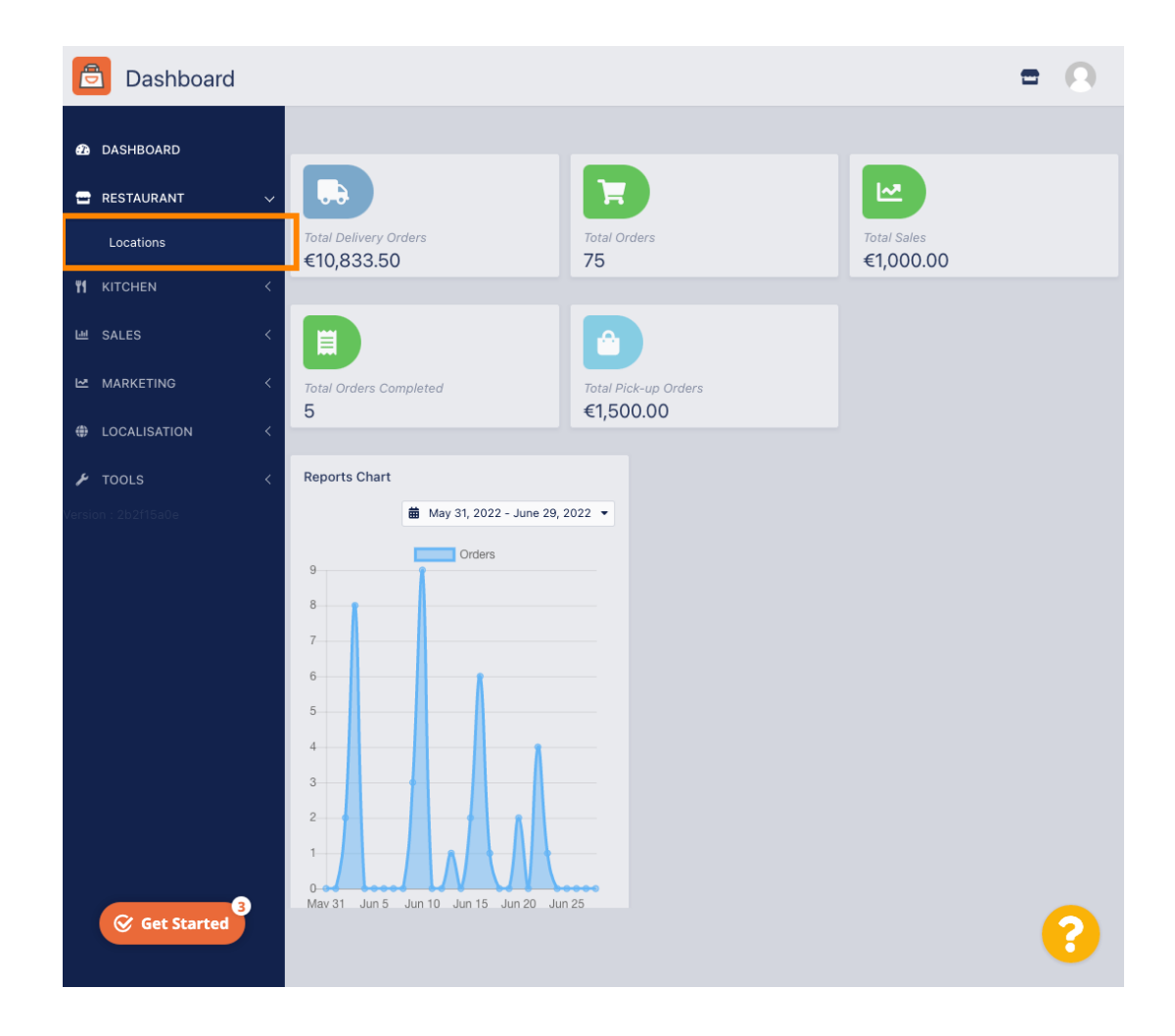

# Cliquez sur l'icône d'édition (stylo).

D

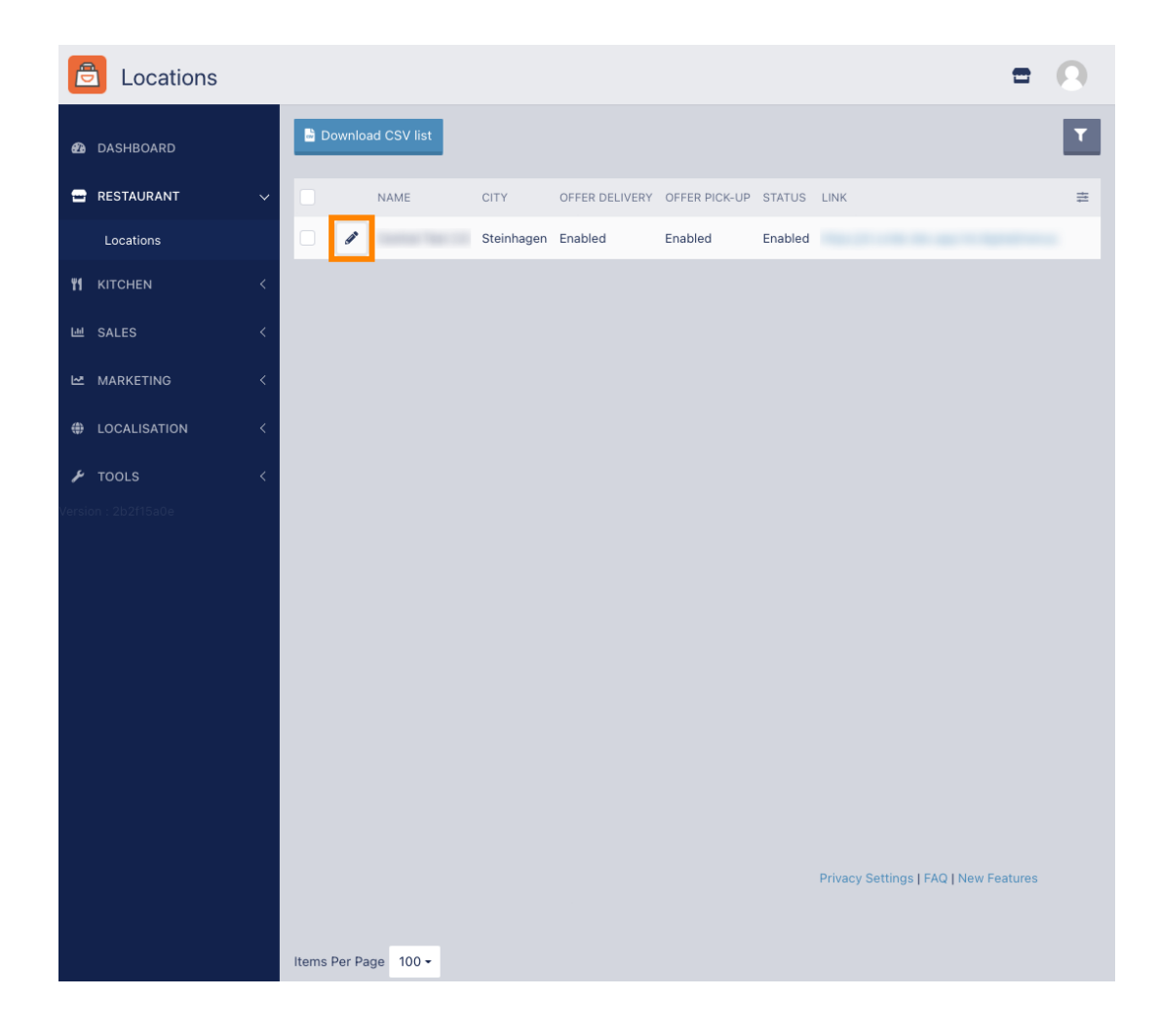

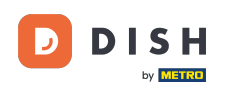

Pour modifier ou paramétrer vos zones de livraison, cliquez sur Livraison .

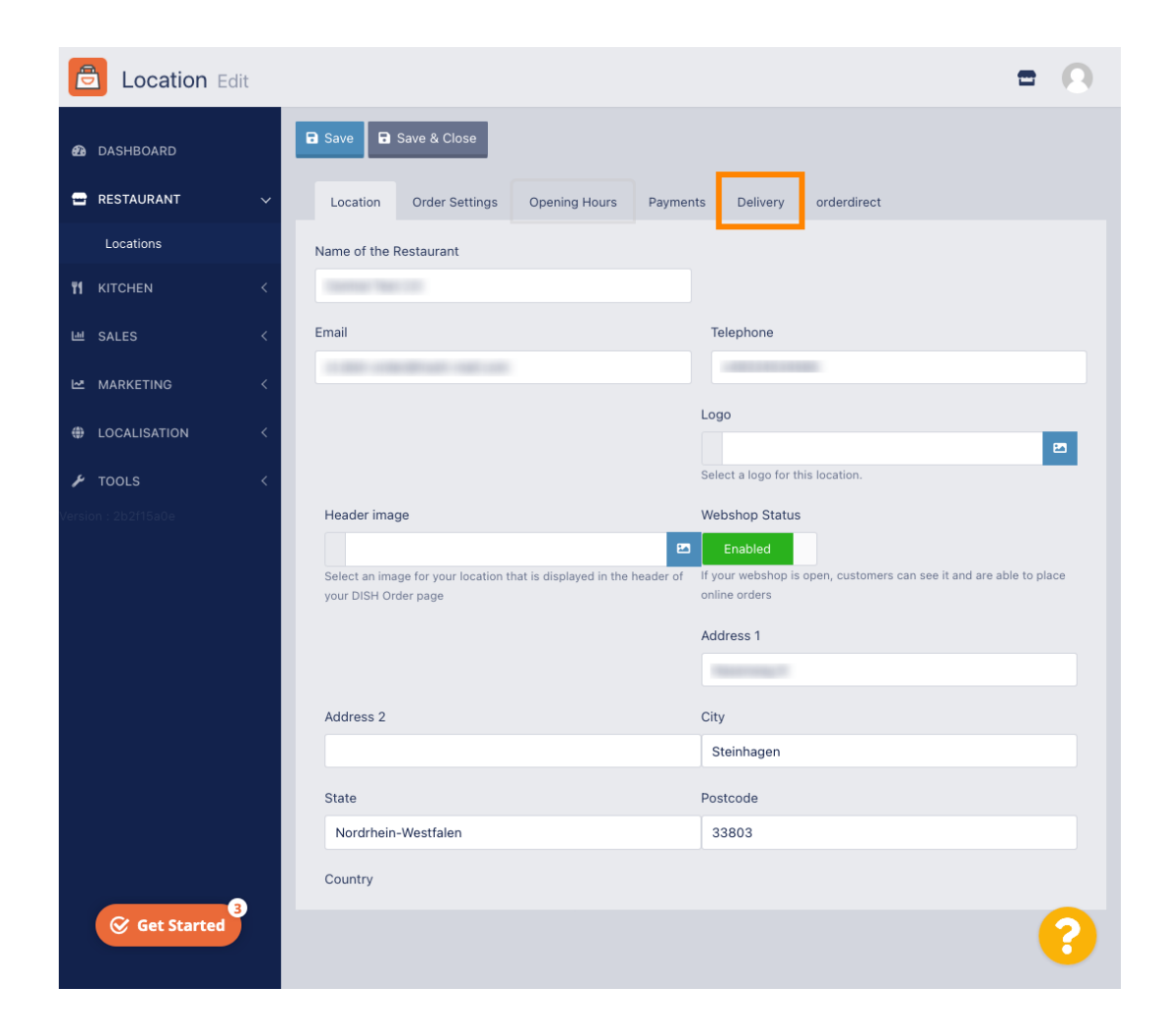

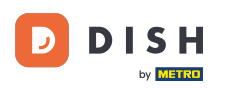

Toutes vos zones de livraison seront affichées.

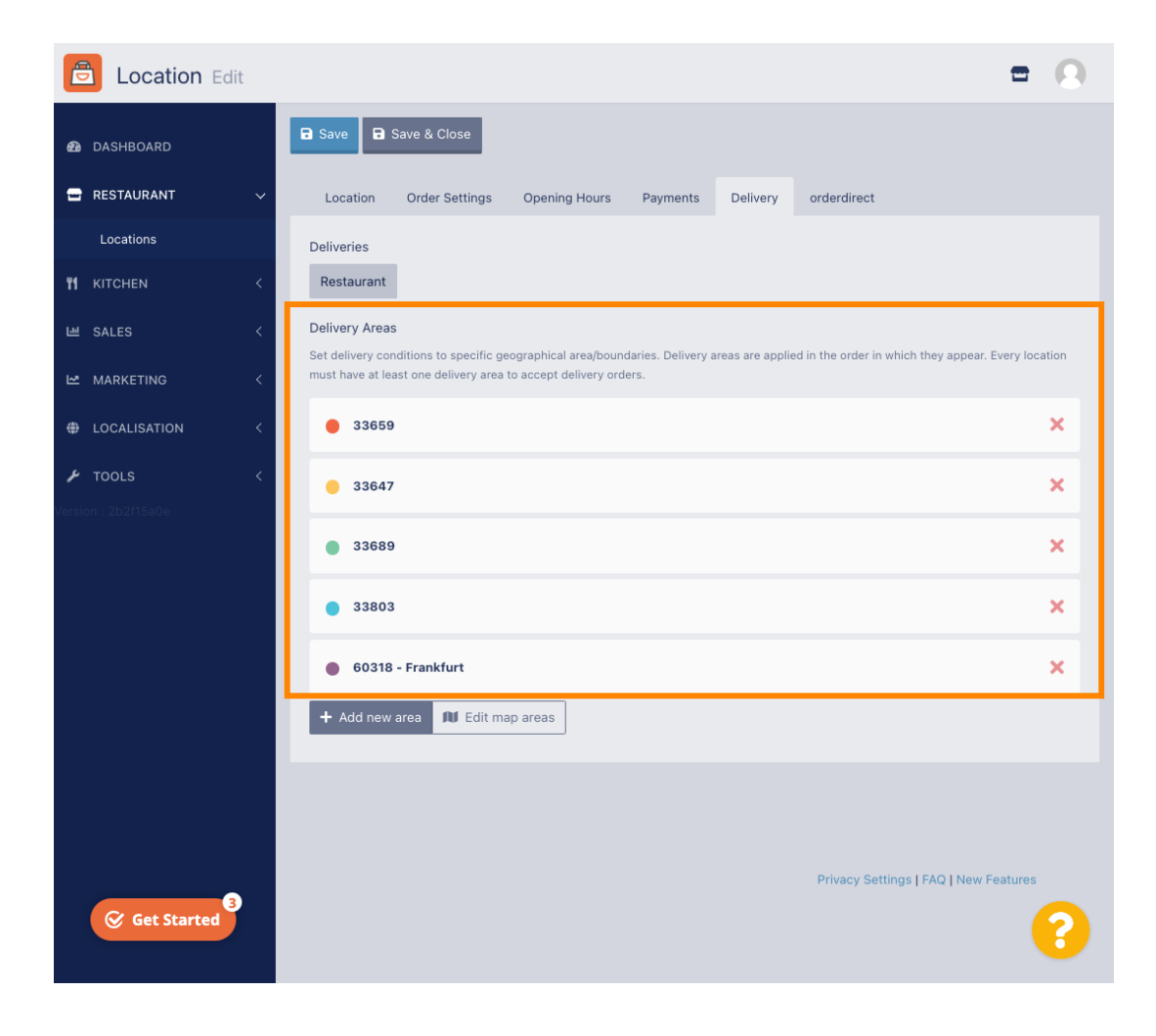

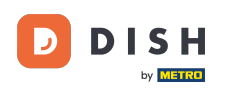

Cliquez sur le bouton Ajouter une nouvelle zone pour ajouter de nouvelles zones de livraison.

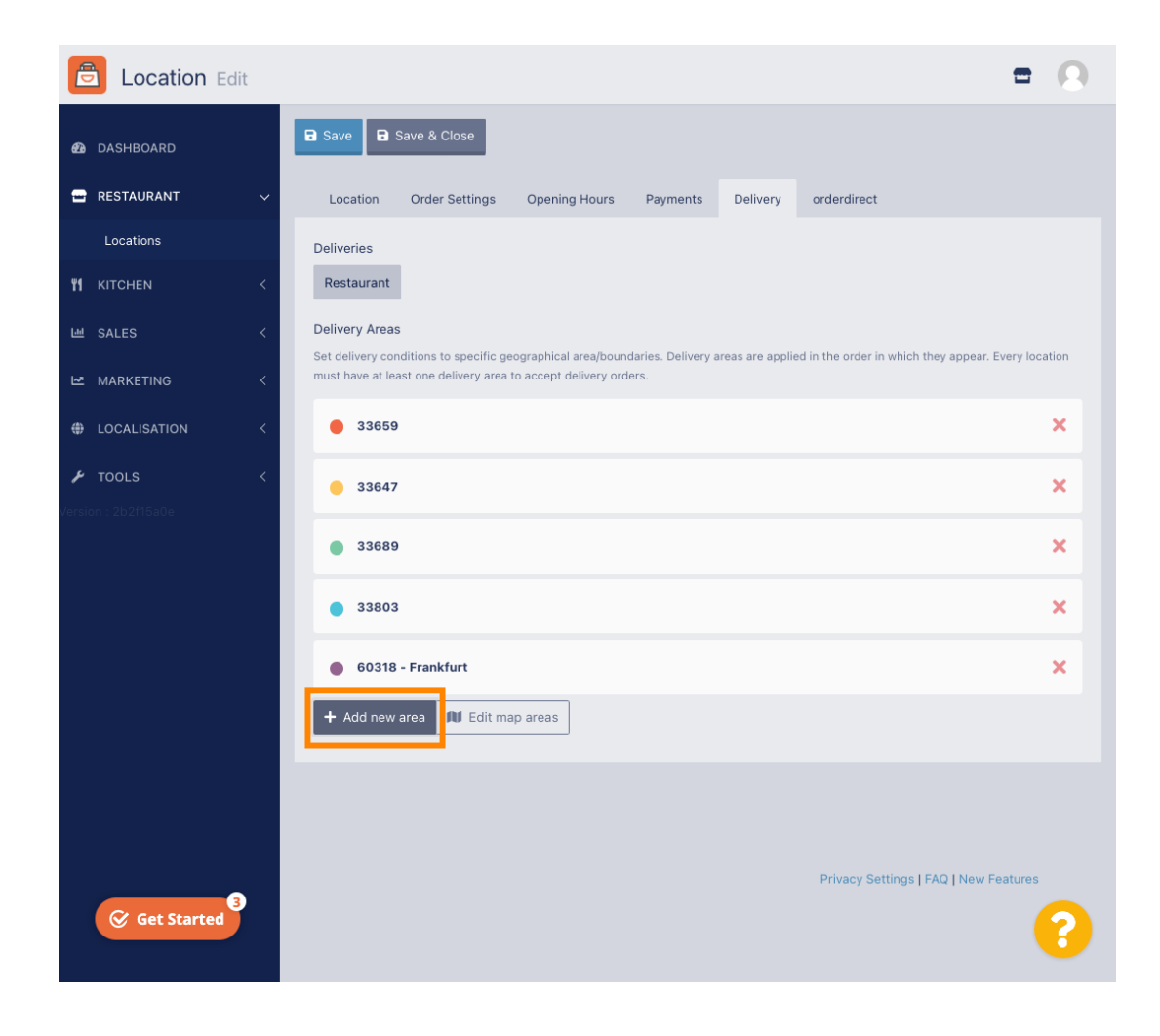

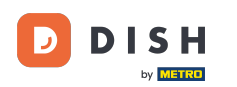

Cliquez sur la zone 6. Il s'agit de la nouvelle zone de livraison.

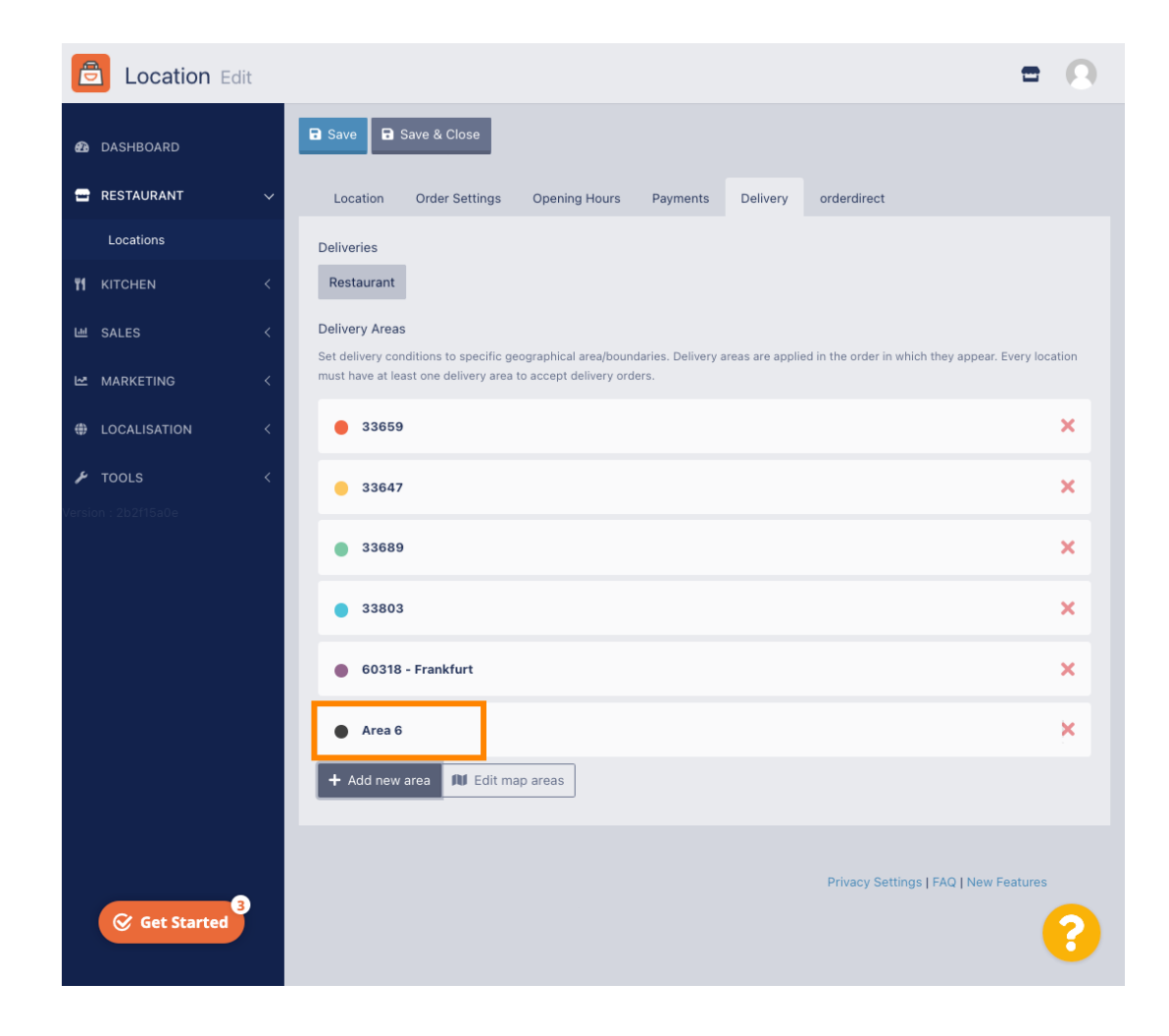

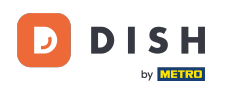

Saisissez toutes les informations relatives à votre zone de livraison.

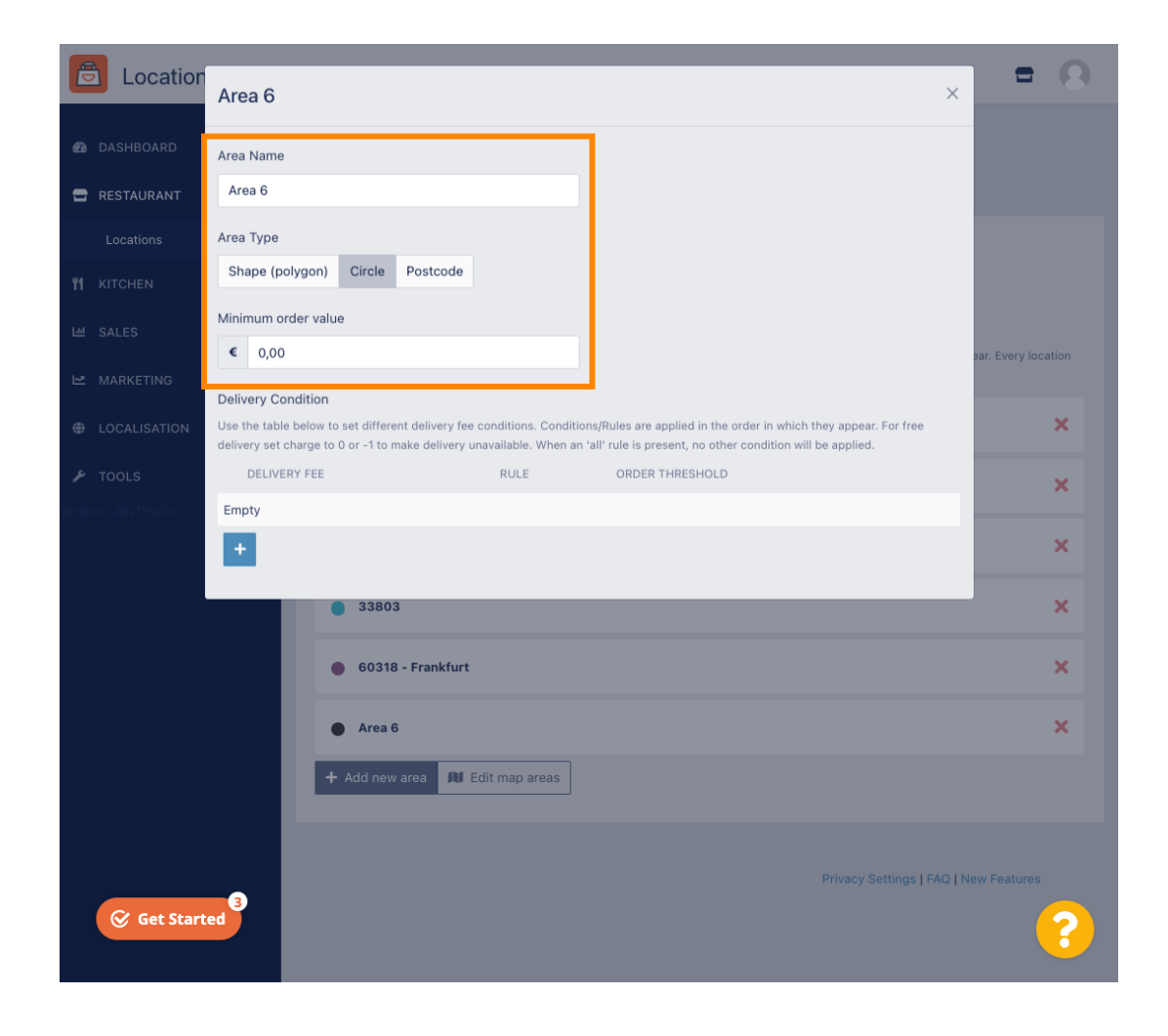

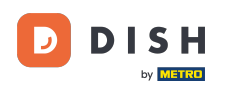

Cliquez sur l'icône plus pour ajouter et sélectionner les conditions de livraison.

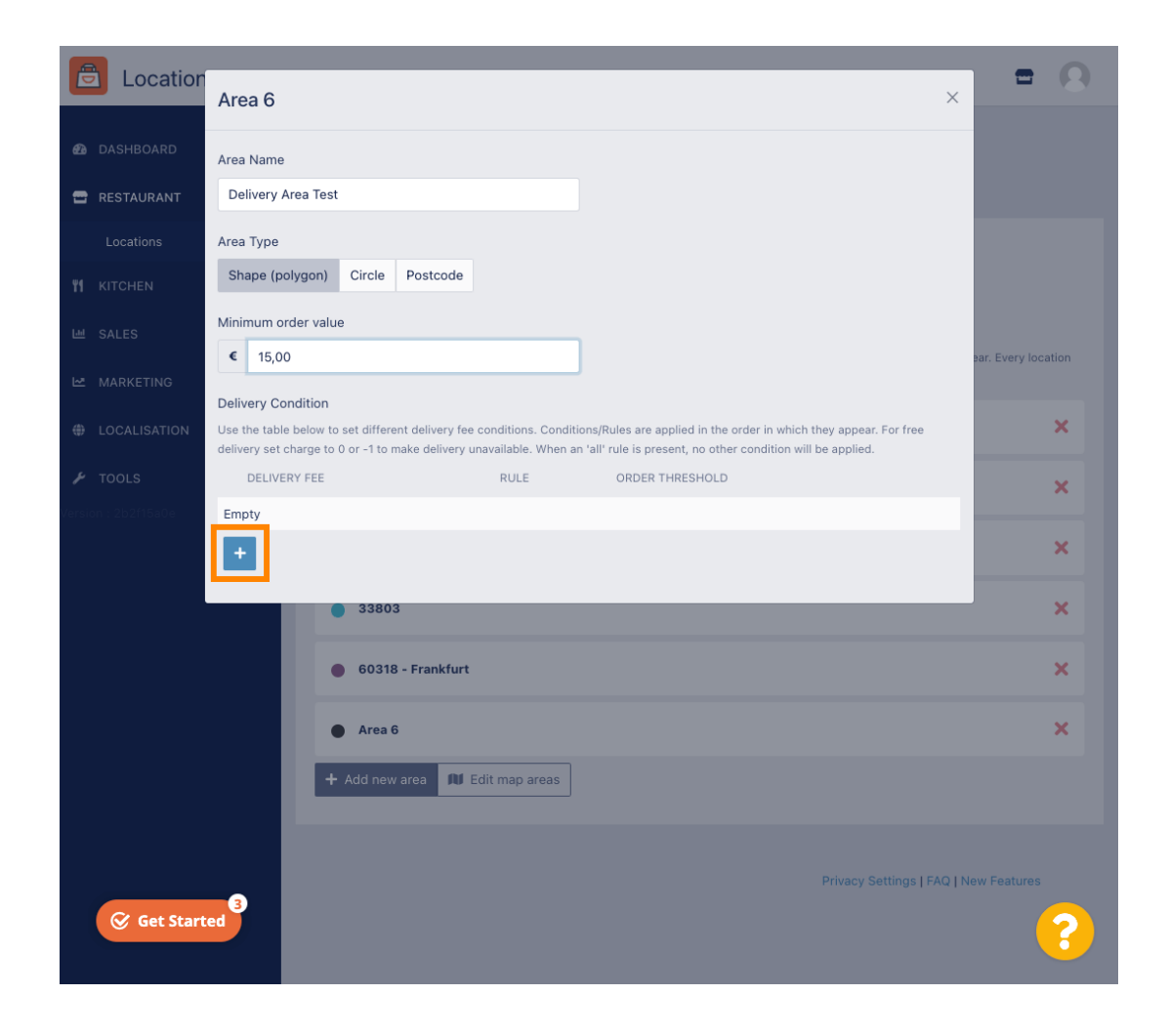

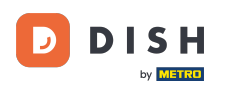

Précisez les frais de livraison liés au seuil de commande.

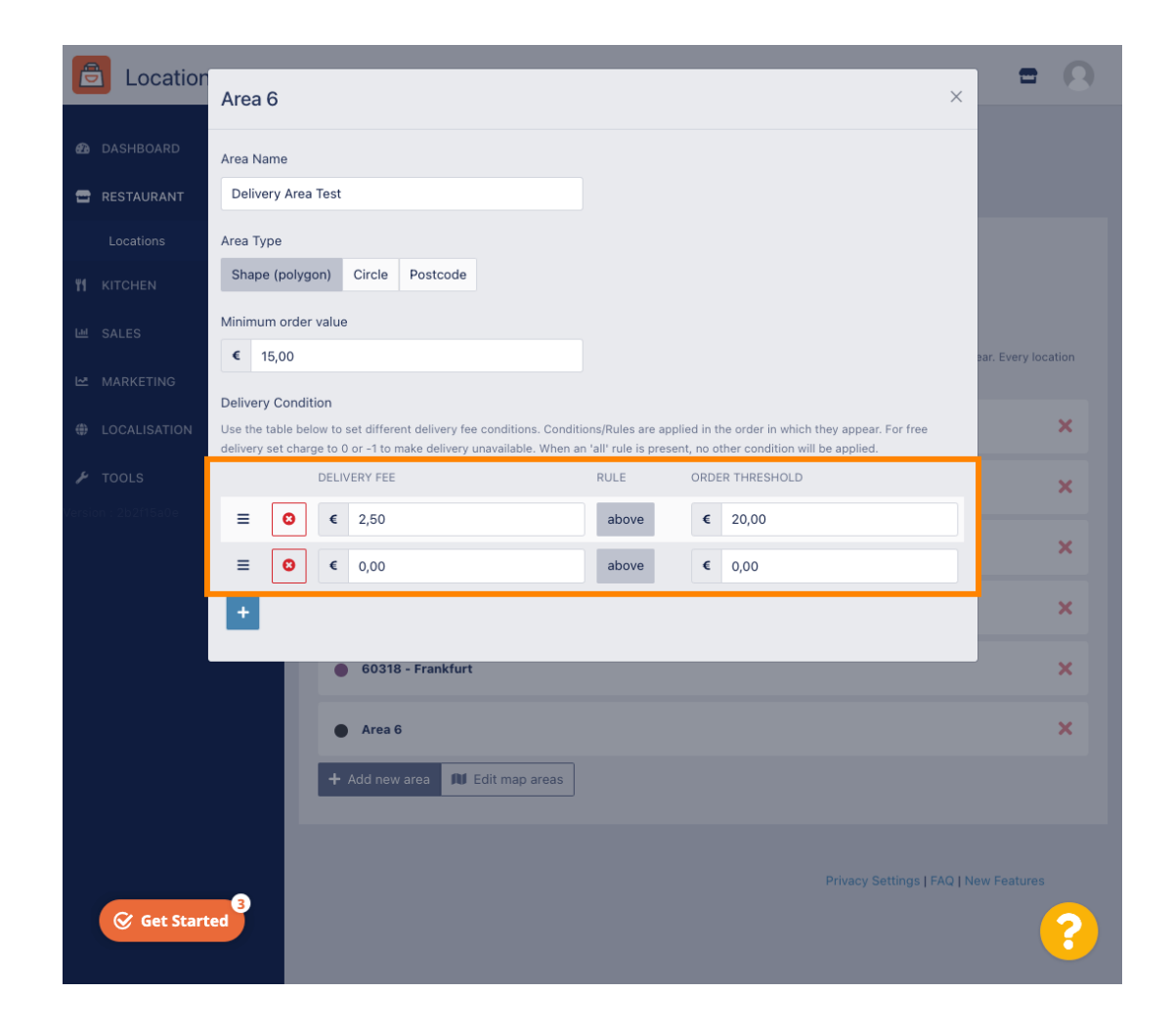

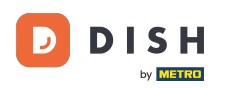

Une fois que vous avez spécifié toutes les informations, cliquez sur l'icône x .

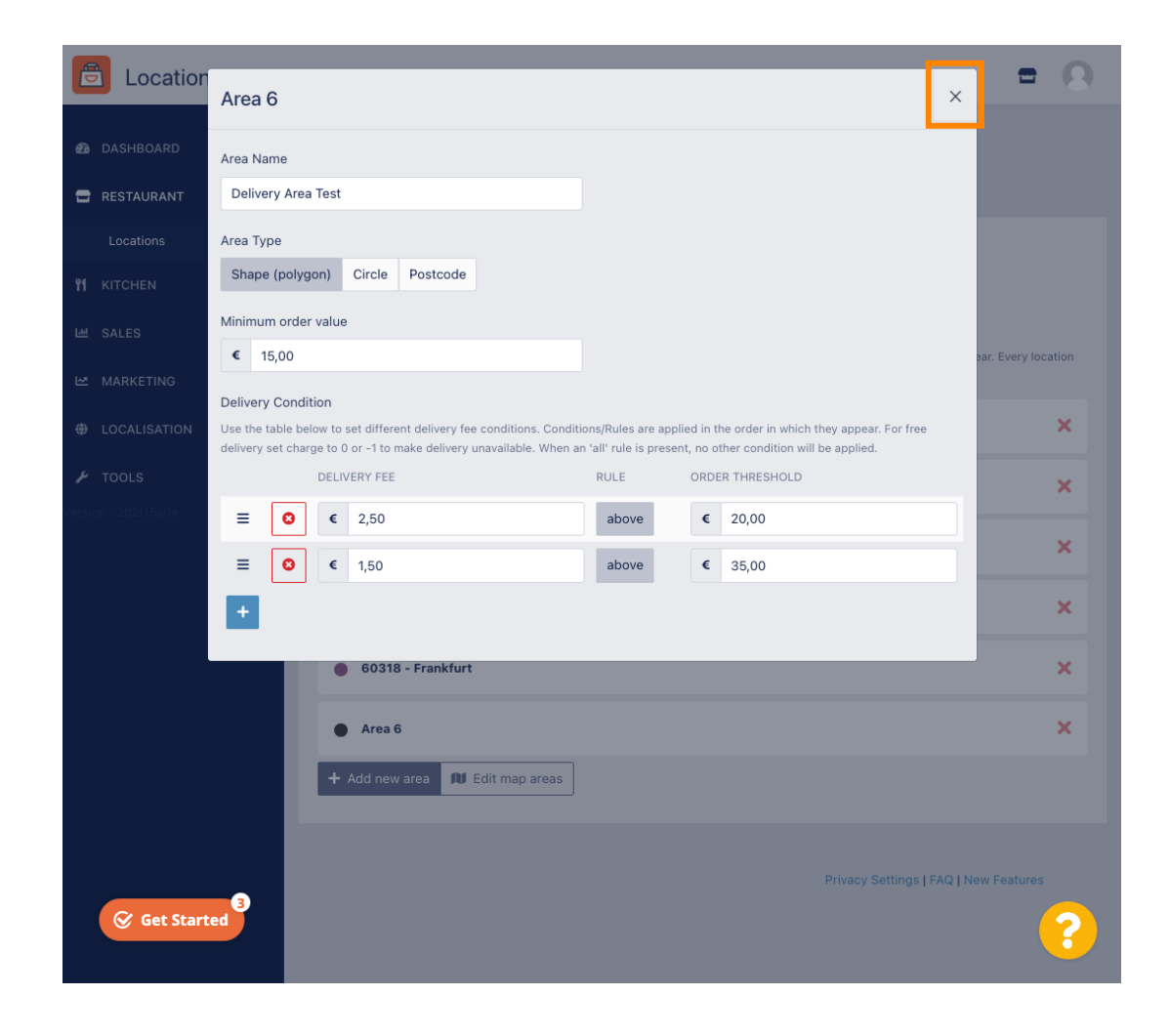

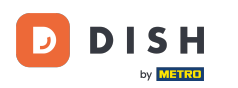

### Cliquez sur Modifier les zones de la carte.

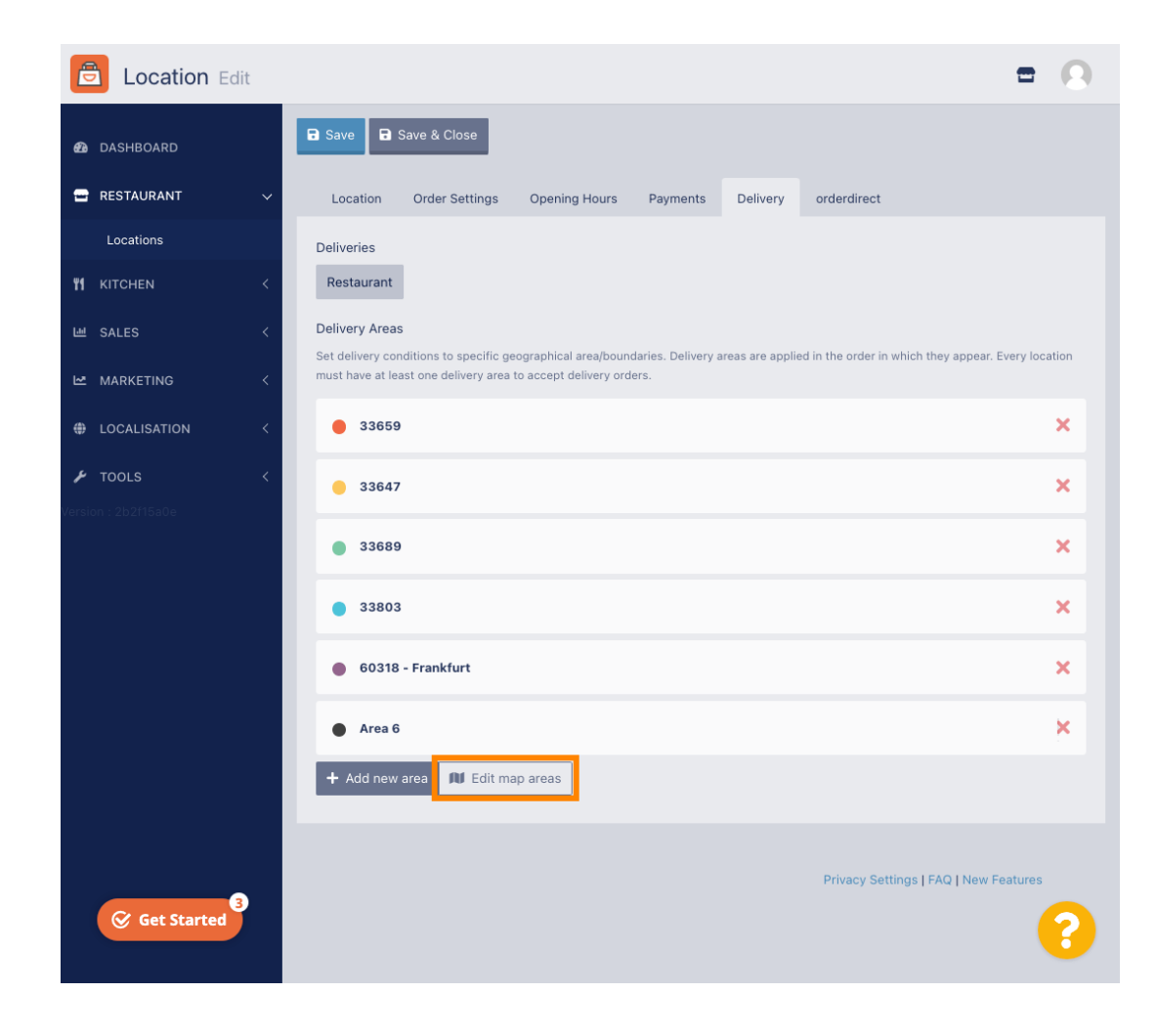

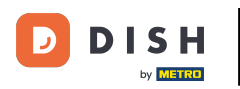

Cliquez sur la zone que vous souhaitez modifier.

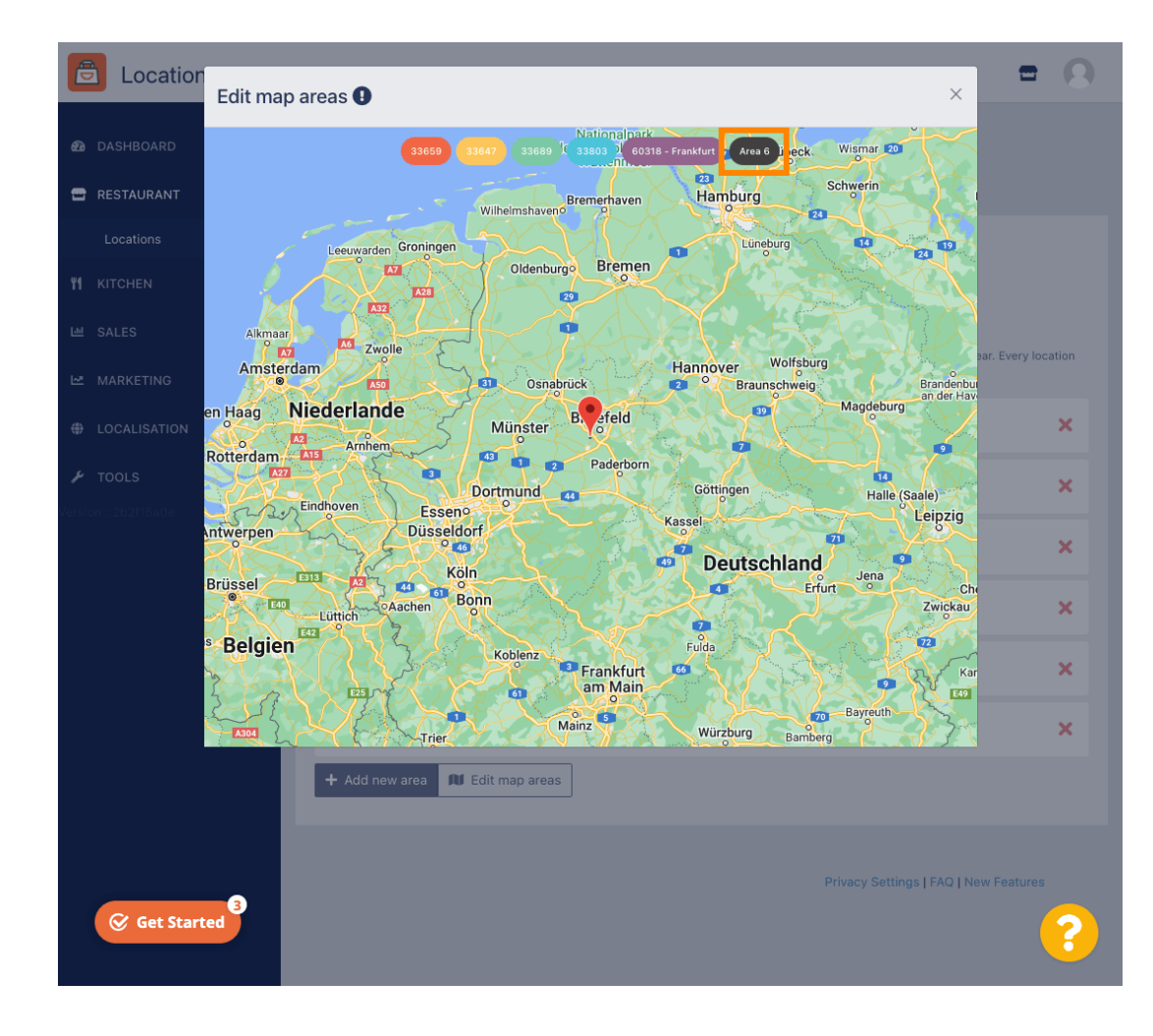

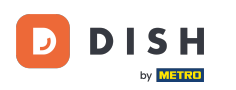

L'épingle rouge indique l'emplacement de votre restaurant.

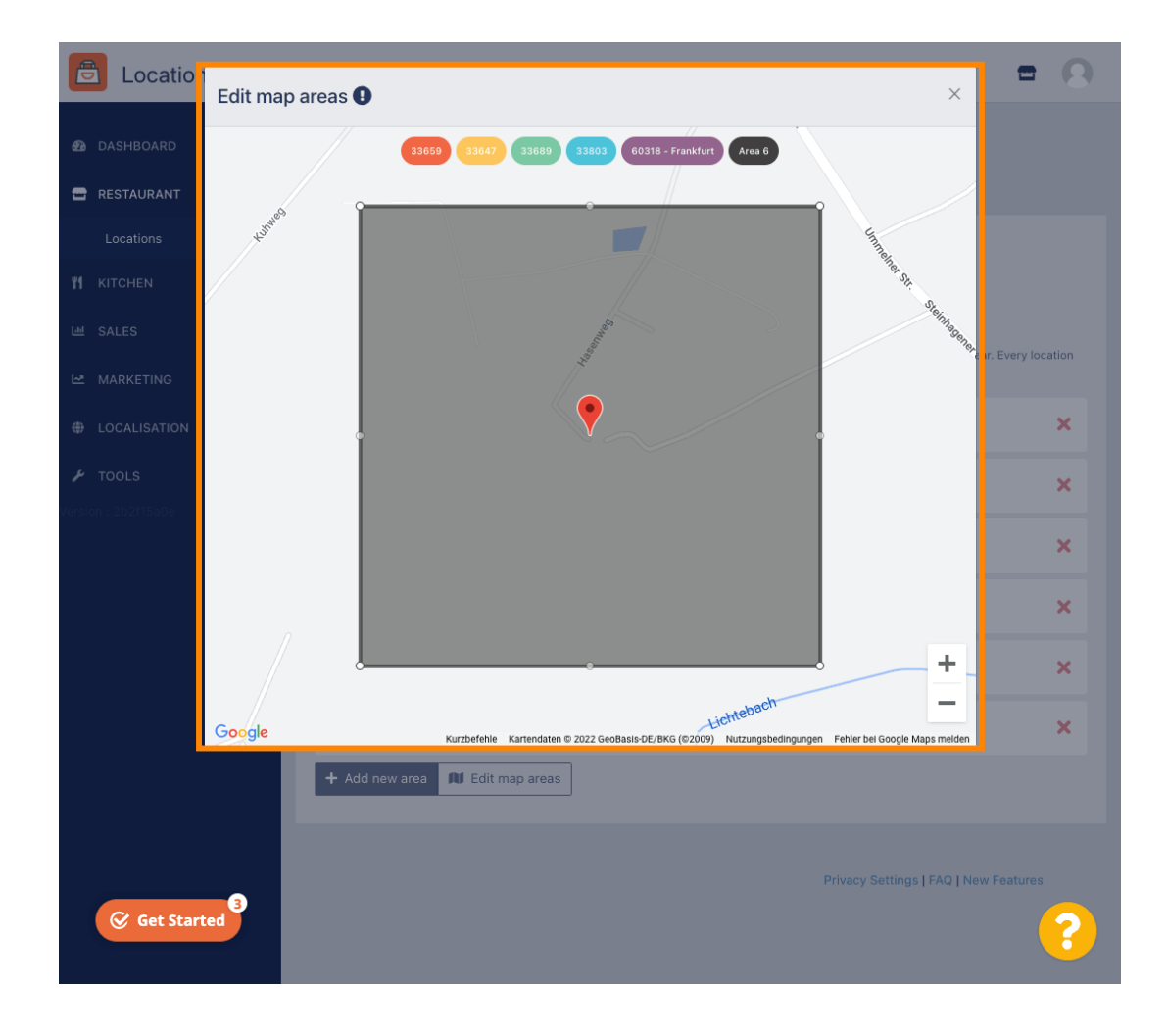

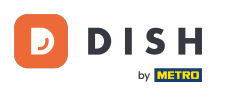

Spécifiez la zone de livraison, en ajustant le polygone. Cliquez et tirez les points du polygone.

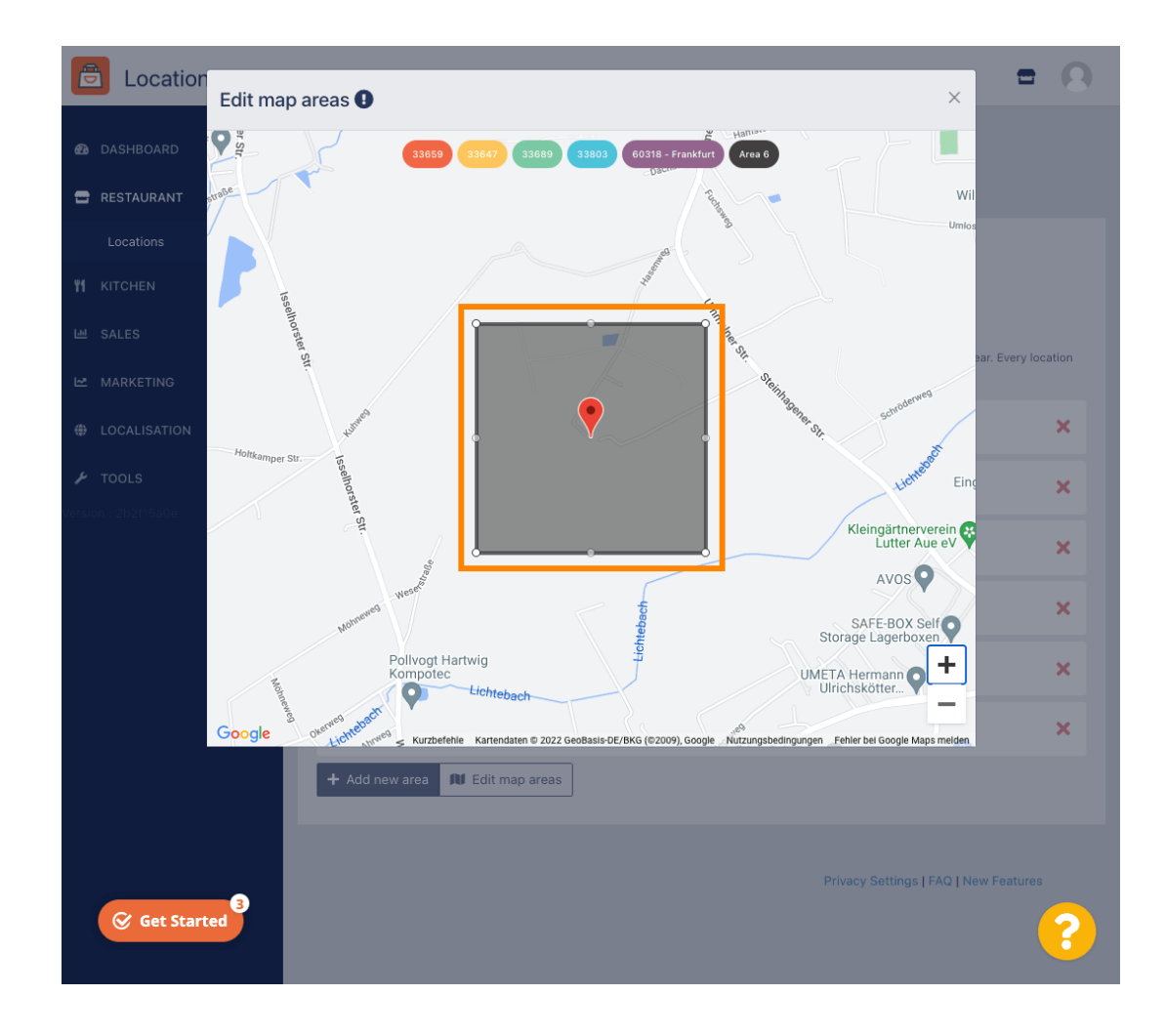

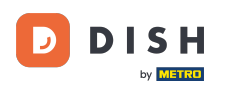

Une fois la livraison configurée, cliquez sur l'icône x .

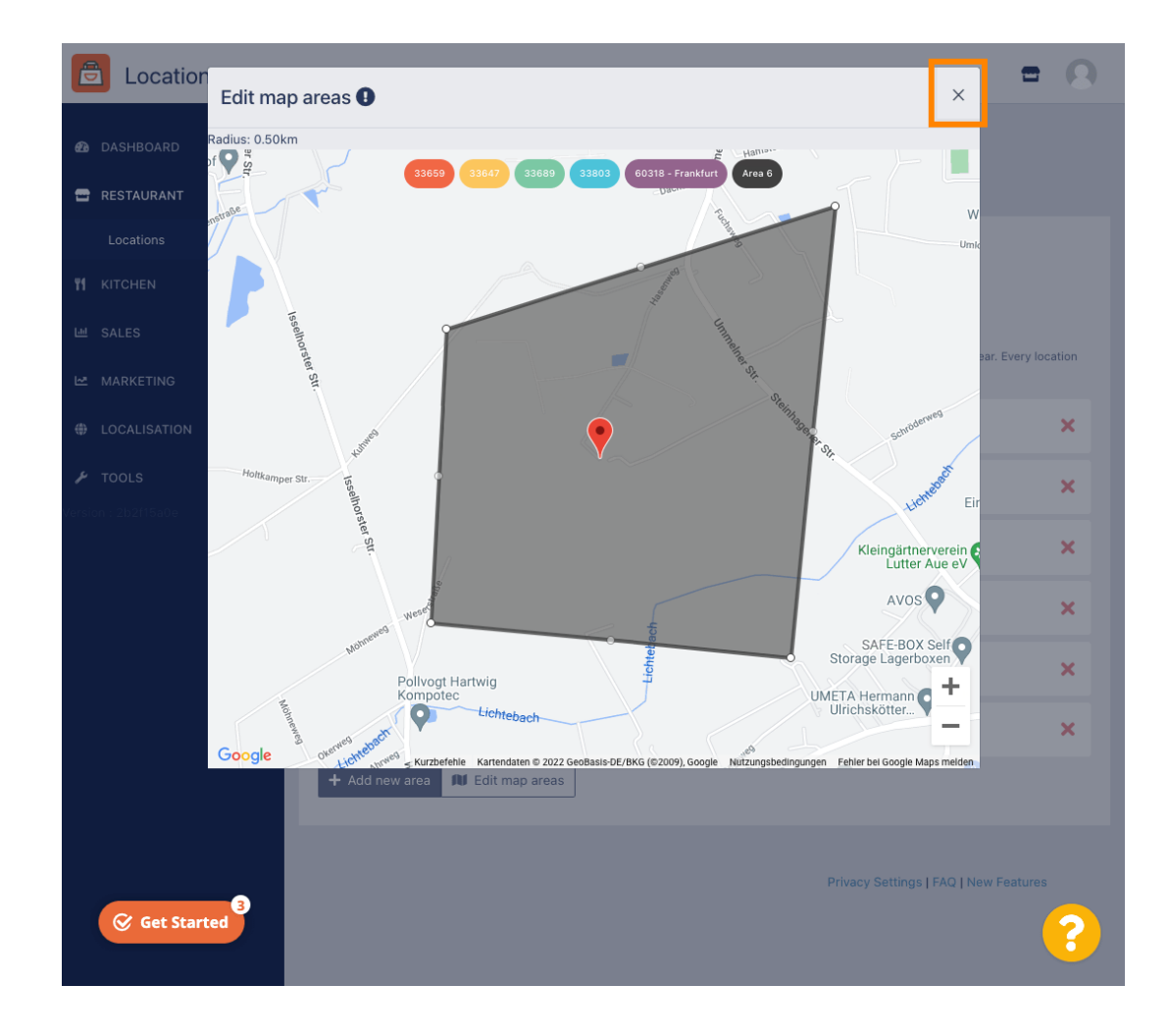

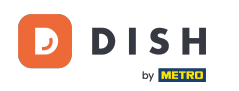

O

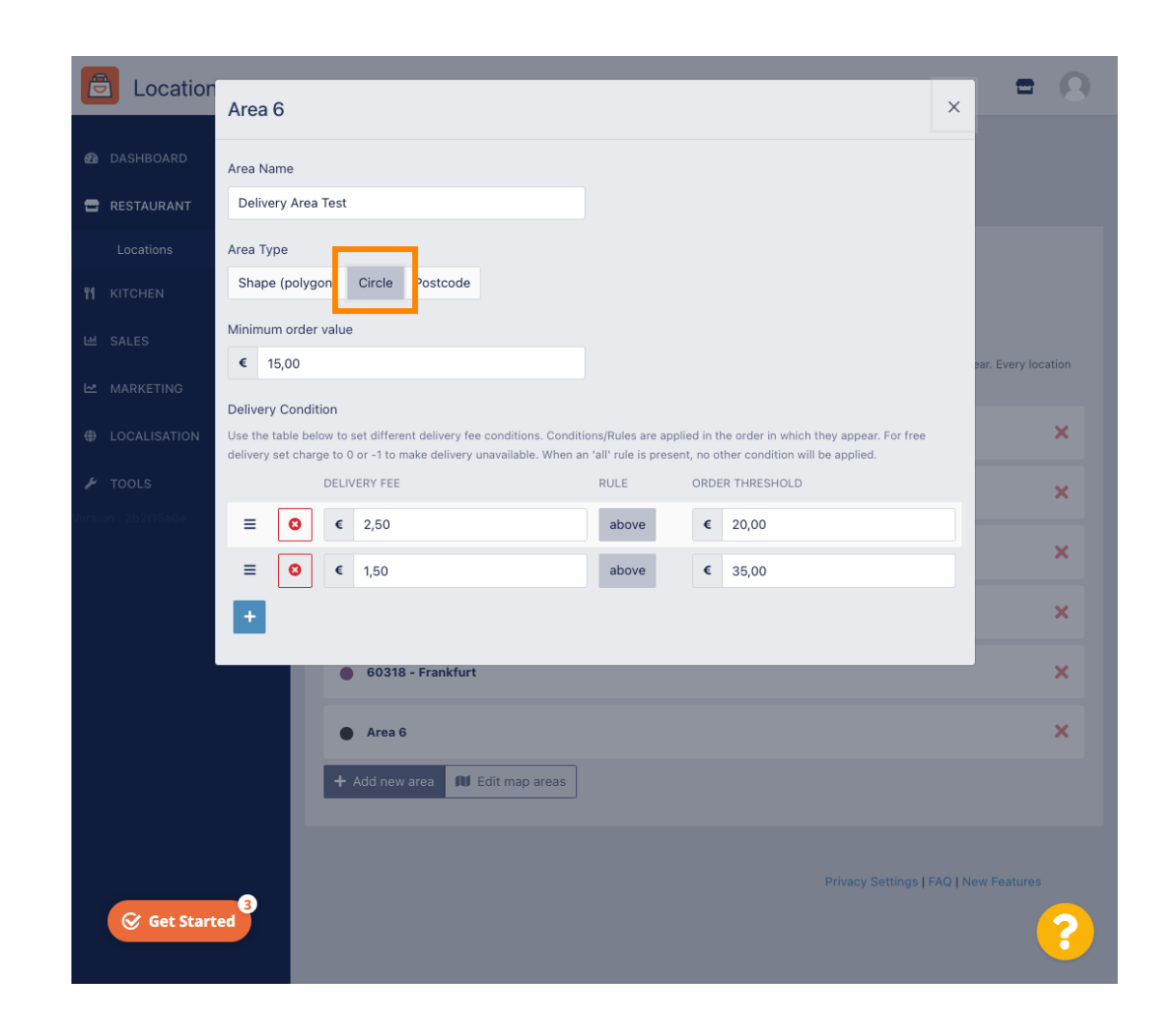

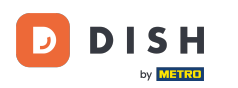

### Cliquez sur Modifier les zones de la carte.

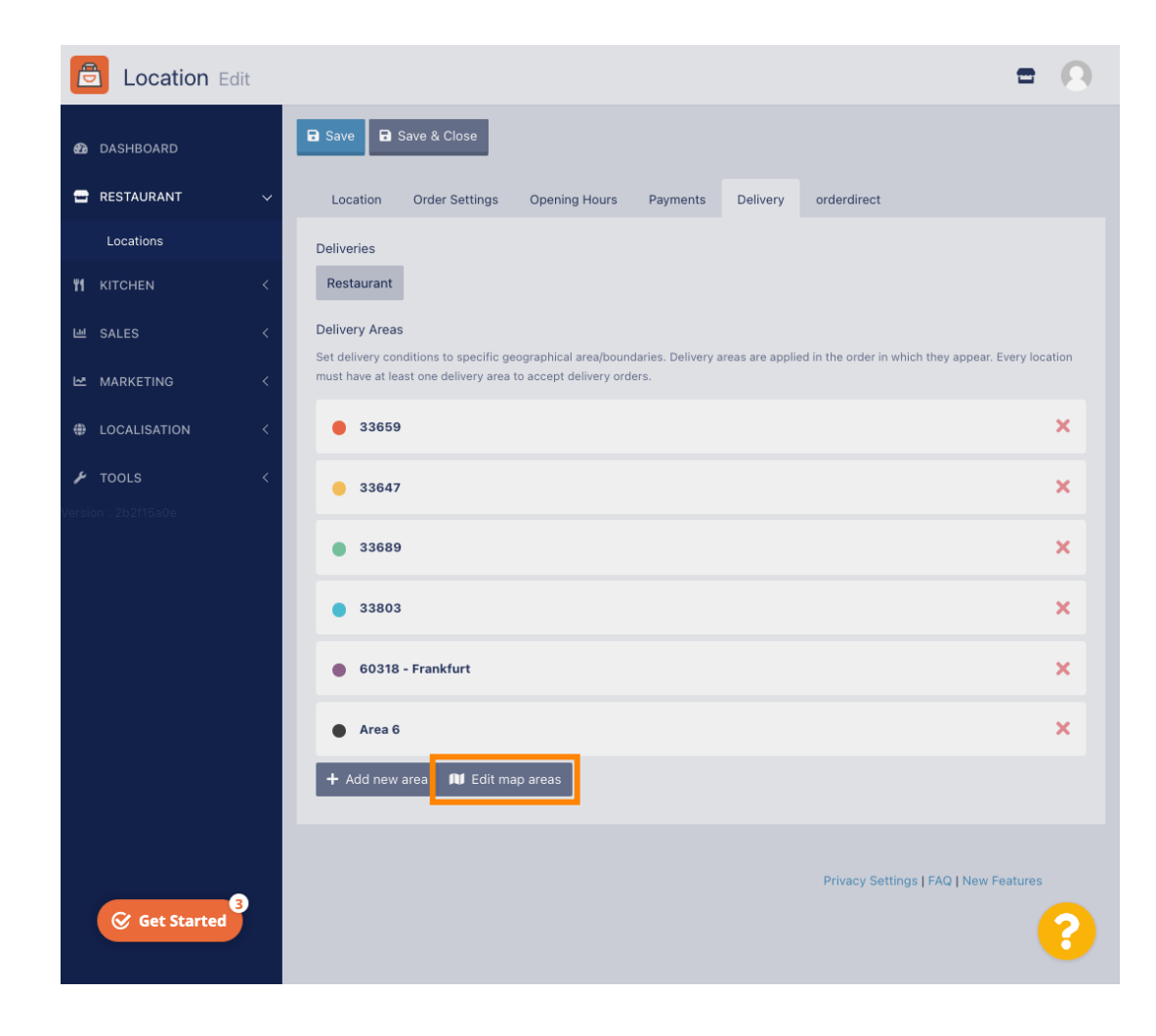

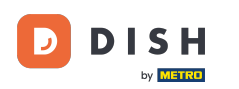

Ajustez le cercle individuellement. C'est votre zone de livraison.

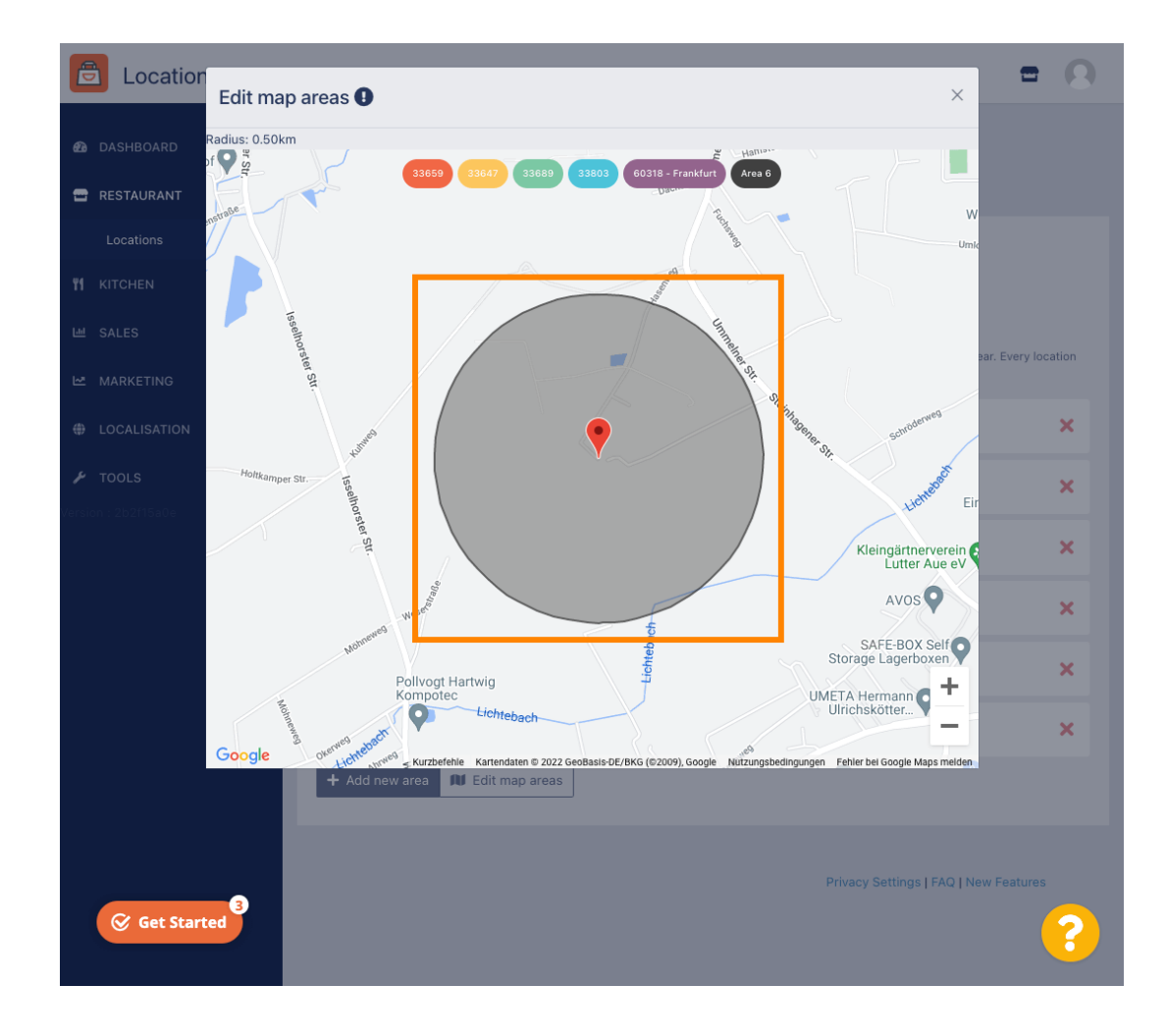

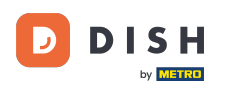

Une fois que vous avez terminé de configurer votre zone de livraison, cliquez sur l'icône x .

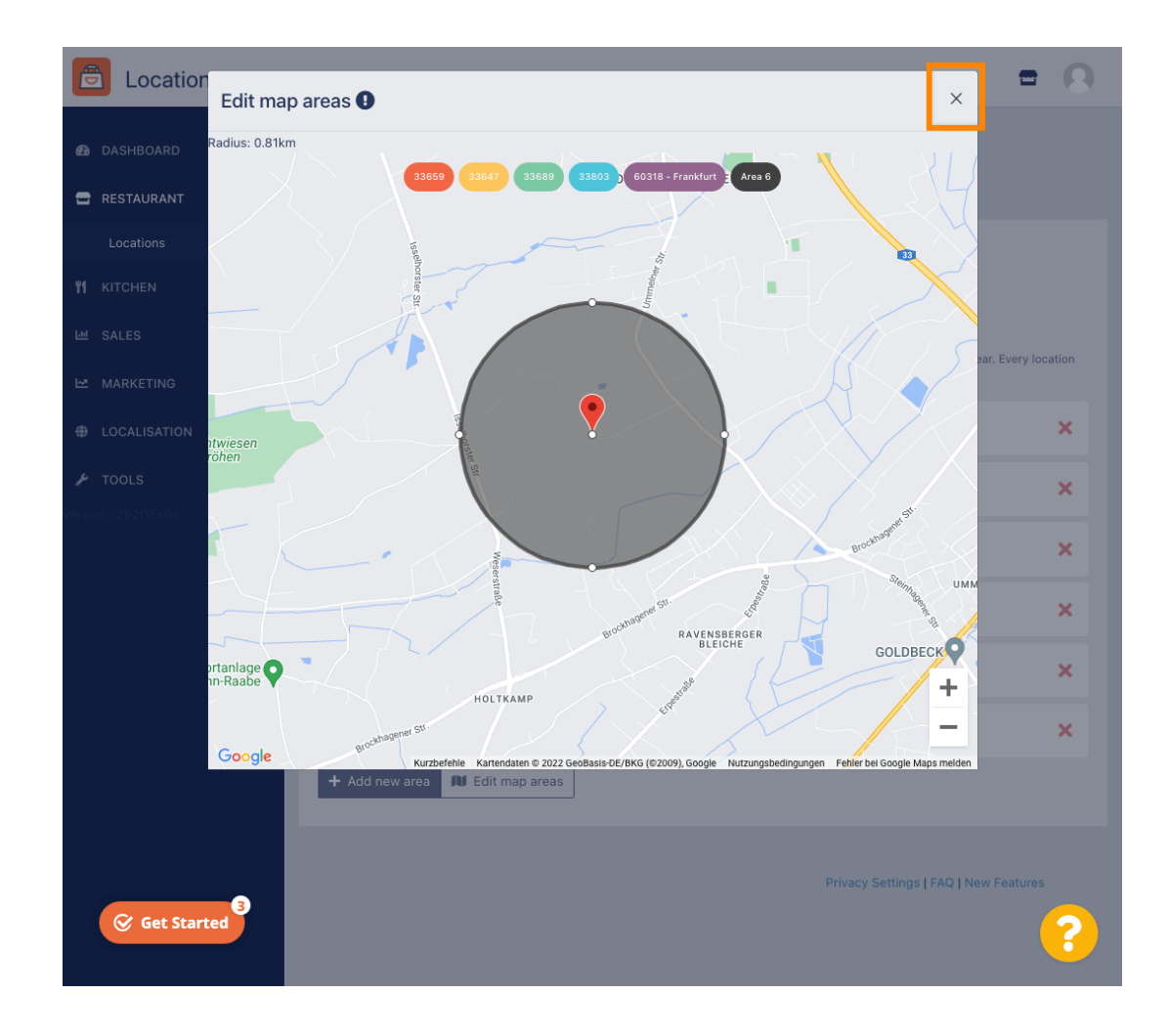

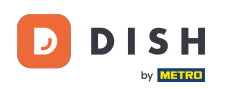

Cliquez sur Code postal . Pour avoir vos zones de livraison dans des codes postaux spécifiques.

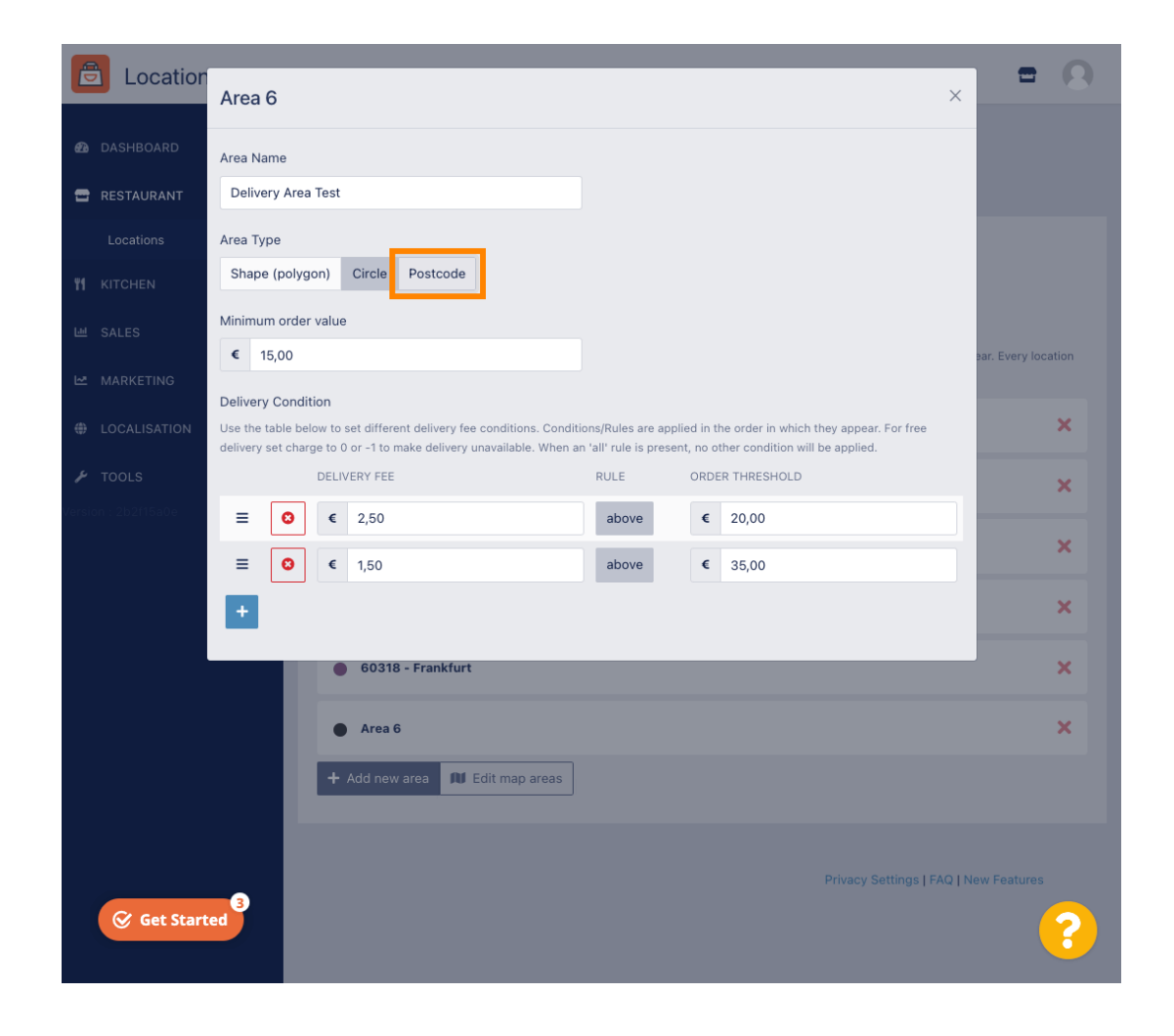

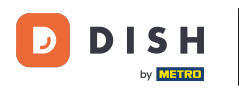

Entrez les codes postaux que vous souhaitez livrer.

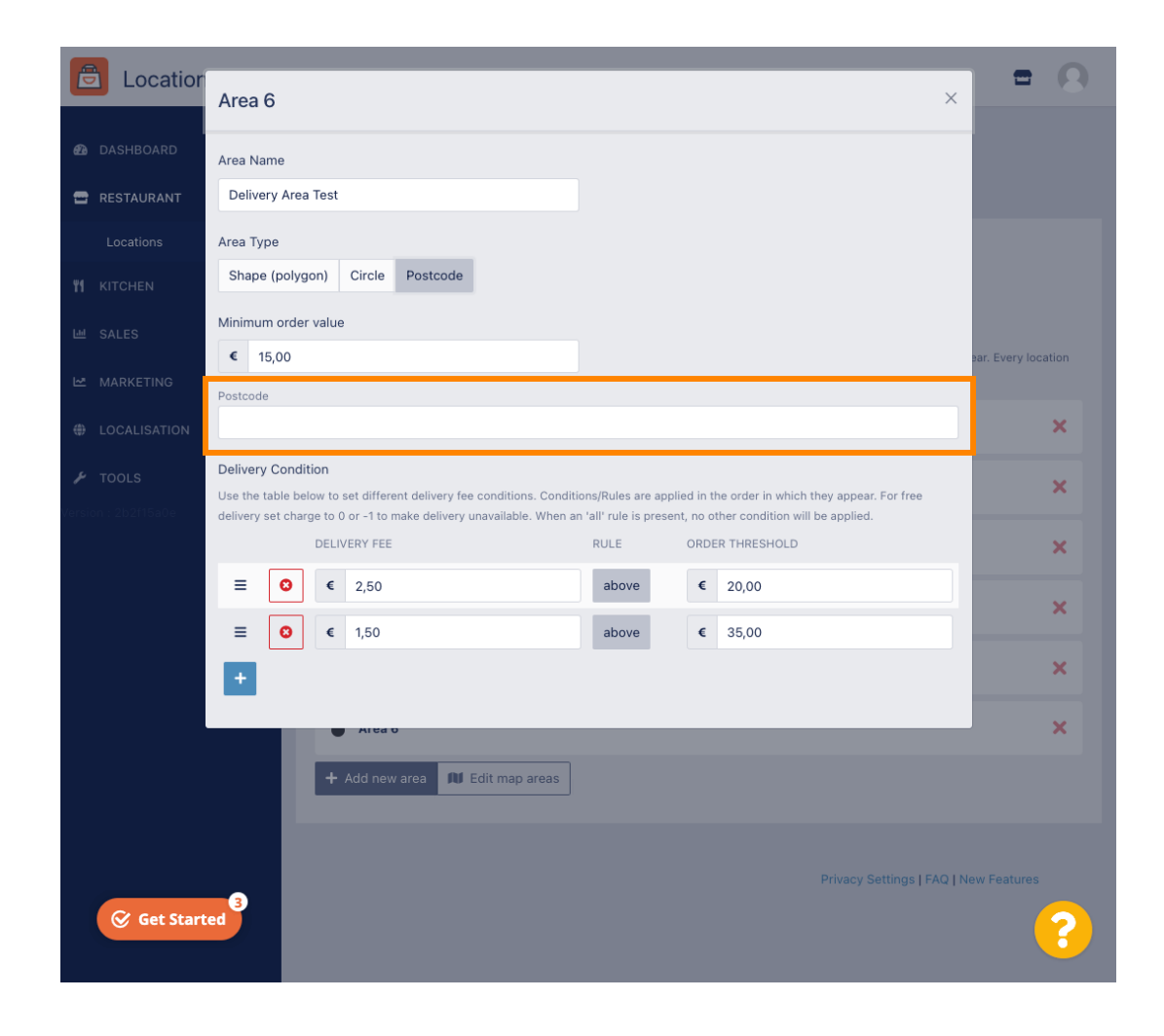

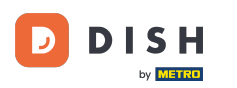

### • Une fois que vous avez terminé, cliquez sur l'icône x .

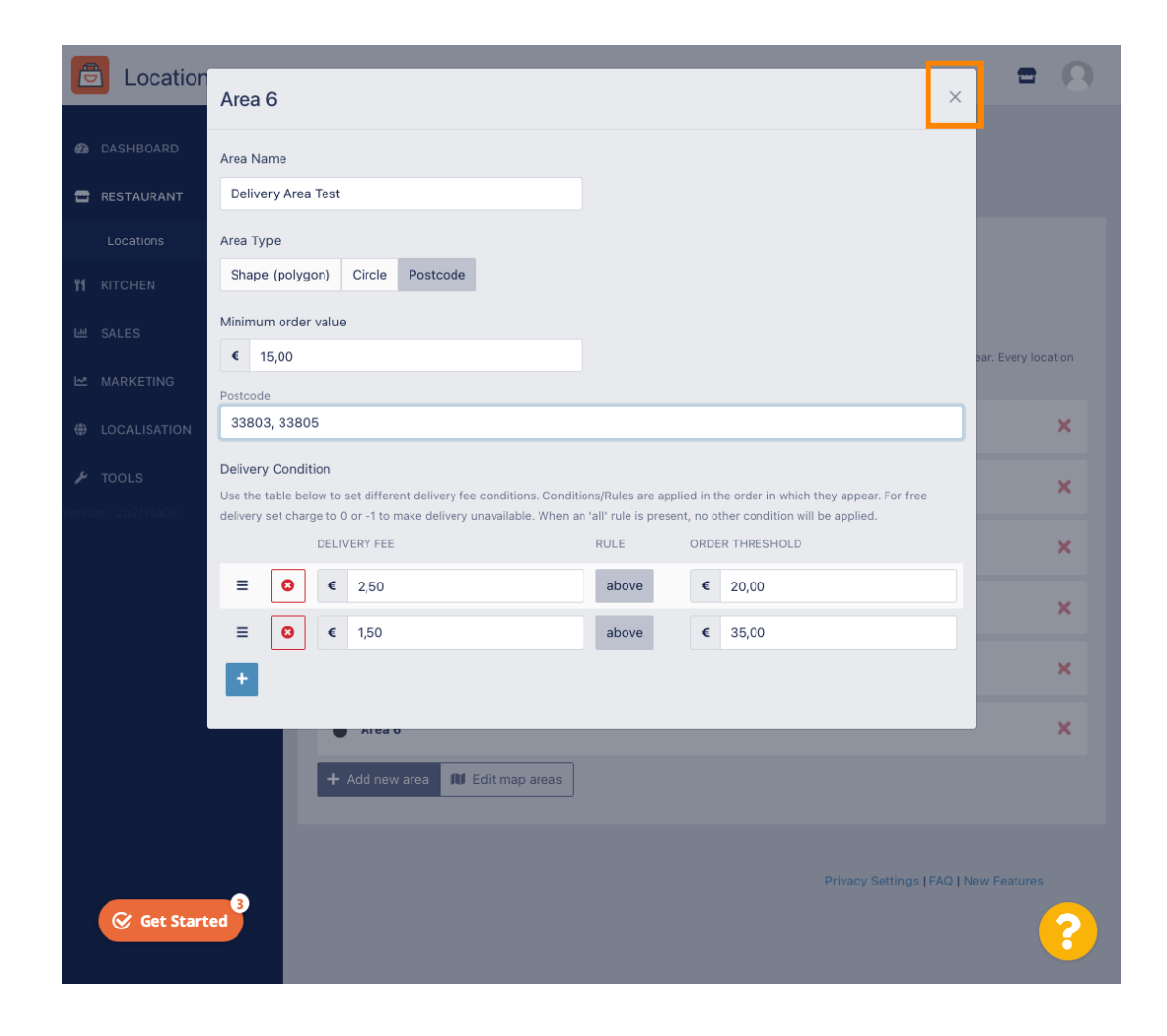

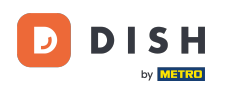

• Voilà, c'est tout. Cliquez sur Enregistrer ou sur Enregistrer et fermer .

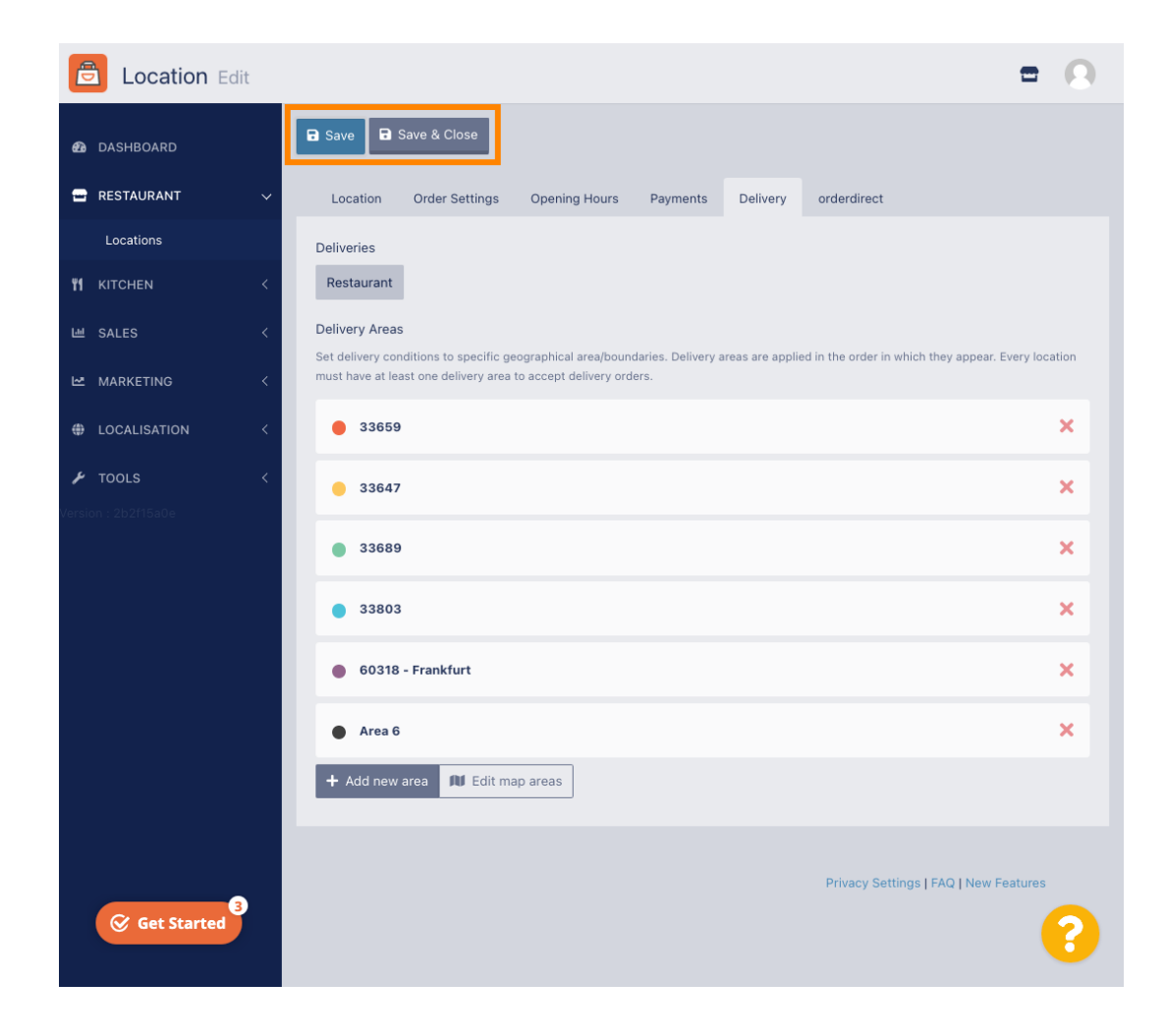

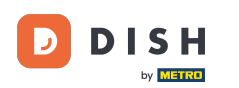

Vous recevrez une notification indiquant que votre position a été mise à jour avec succès.

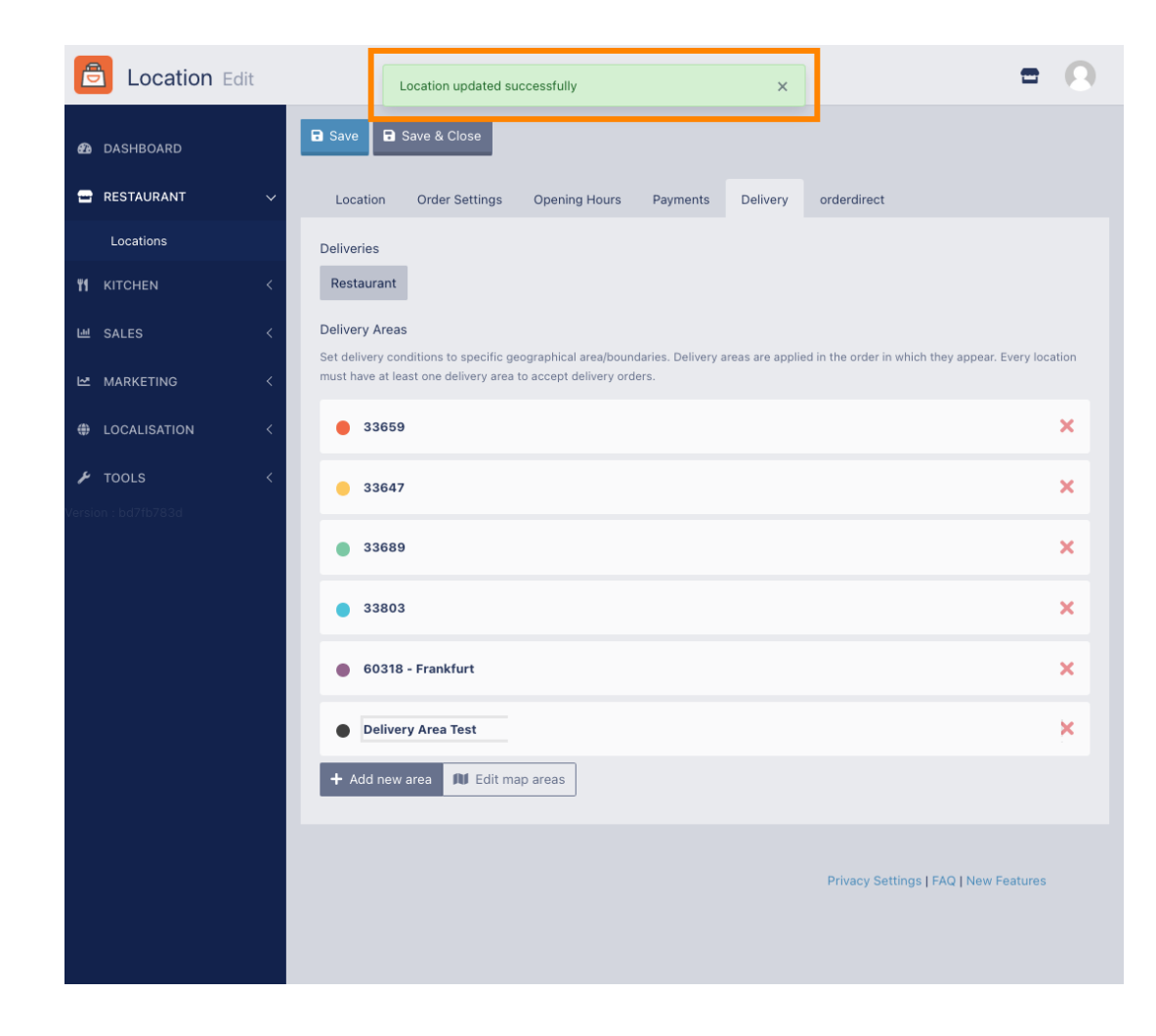

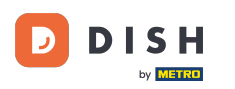

#### La nouvelle zone de livraison sera visible.

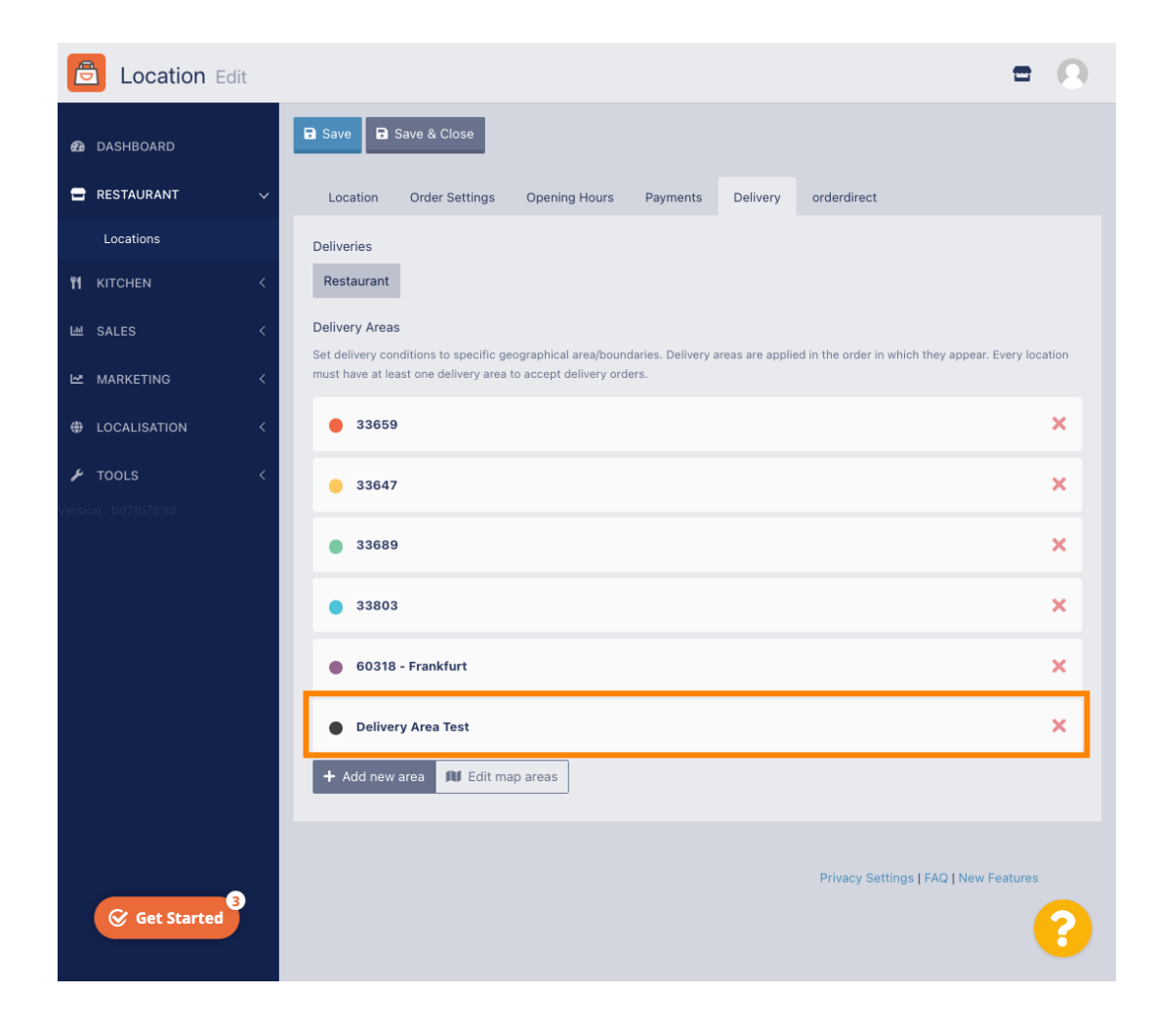

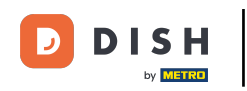

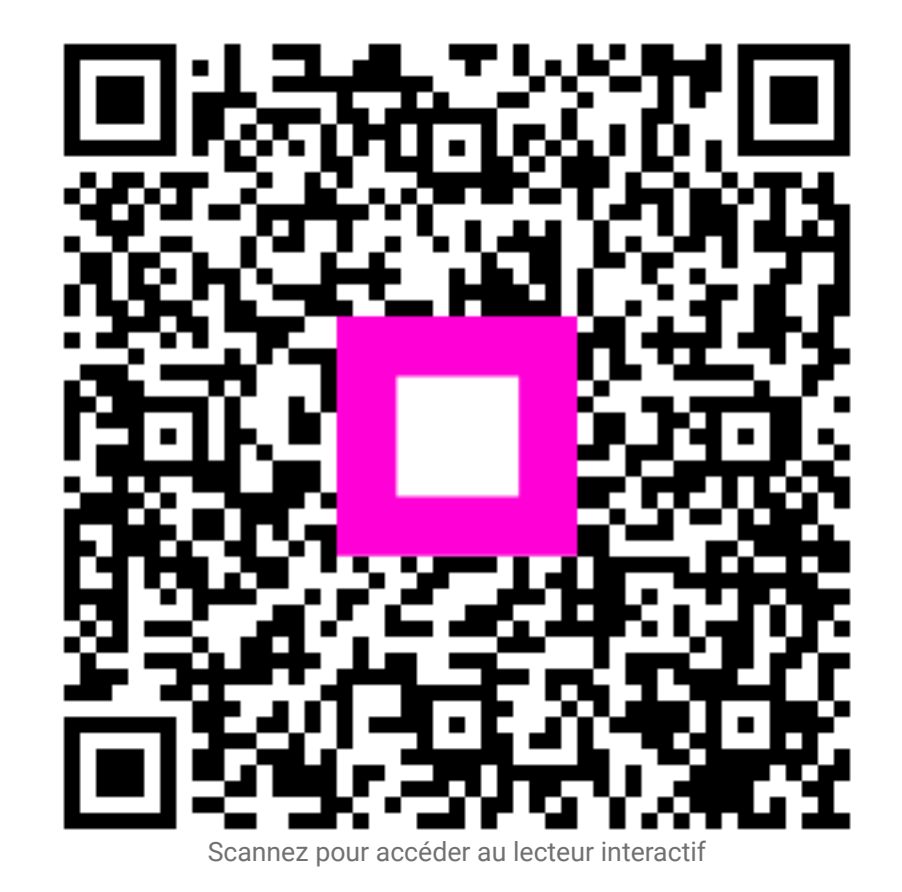